# T.M.S. 單機測試版安裝程序說明

※安裝前請先將作業系統 WINDOWS 7 更新至最新版本(不建議用 XP)※ 如為純 SERVER 不做單機使用則作業系統則請安裝 WINDOW SERVER 2008 R2 版 一.必須安裝 SQL SERVER 2008 R2(此為資料庫系統做為前端存取資料庫用途)

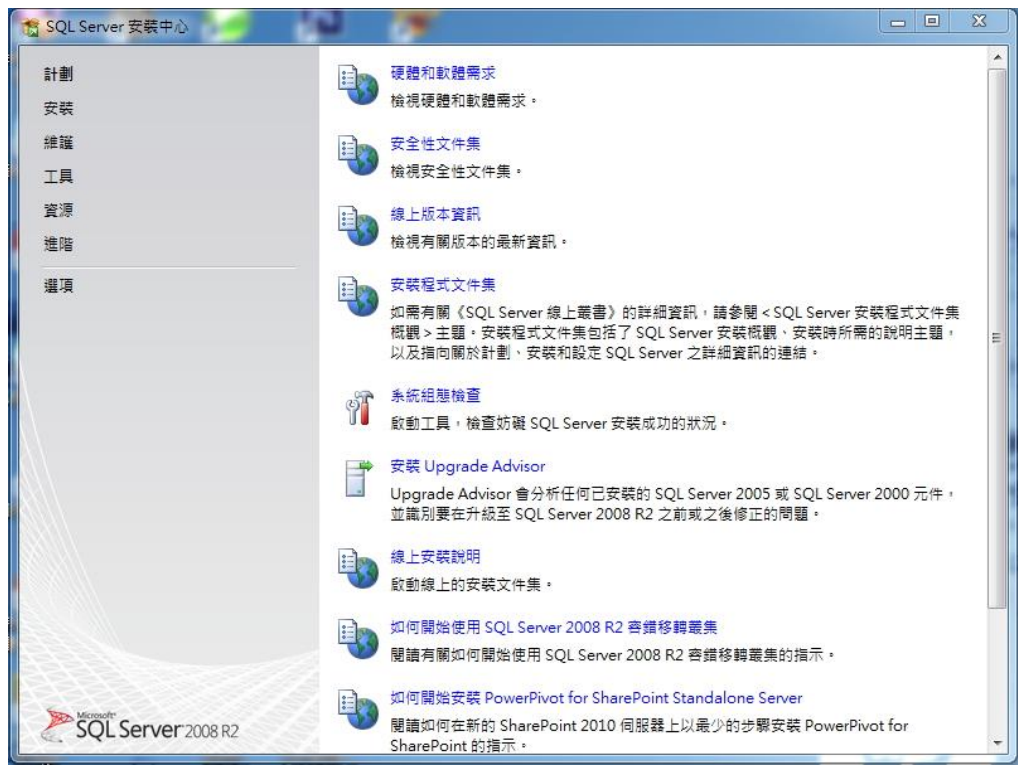

#### 點選左側"安裝"

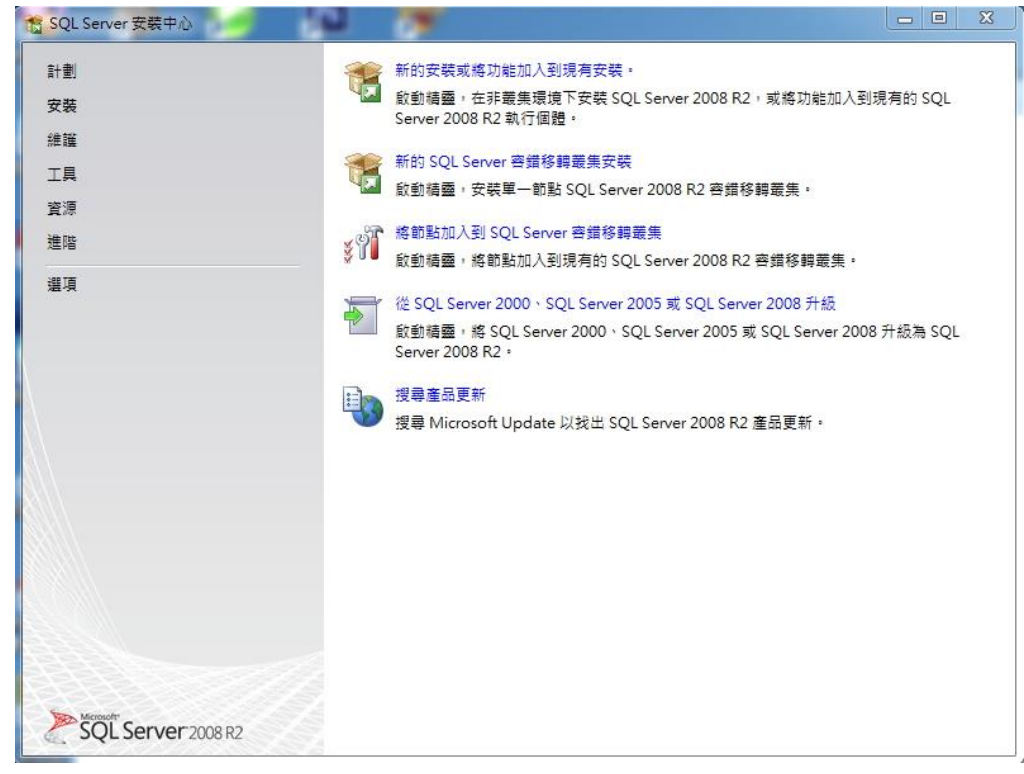

點選上方"新的安裝或將功能加入現有安裝"

| 🐮 SQL Server 2008 R2 安裝程式             |                                                  |            |
|---------------------------------------|--------------------------------------------------|------------|
| 安裝程式支援規則<br>安裝程式支援規則會識別您都<br>式才能繼續執行。 | 主安裝 SQL Server 安裝程式支援檔案時可能會發生的問題。任何失敗都必須加以修正,安裝程 |            |
| 安装程式支援規則                              | 作葉完成, 通過: 8, 失敗 0, 警告 0, 眙通 0,                   | (Artheory) |
|                                       |                                                  | 上主新執(汀(K)  |
|                                       |                                                  |            |
|                                       |                                                  |            |
|                                       |                                                  |            |
|                                       |                                                  |            |
|                                       | 種定                                               | 取消         |

# 等候"安裝程式支援規則"檢查完成

| 1 SQL Server 2008 R2 安裝程式  | ······································ | the second second second second second second second second second second second second second second second se |  |
|----------------------------|----------------------------------------|----------------------------------------------------------------------------------------------------|--|
| 安装程式支援檔案<br>按一下 [安裝] 進行安裝程 | 式支援福案的安裝。安裝或升級 SQL:                    | Server 2008 R2 時,這些檔案是不可缺少的。                                                                                    |  |
| 安裝程式支援檔案                   | SQL Server 安裝程式需要                      | 下列元件(T):                                                                                                    |  |
|                            | 功能名稱                                   | 狀態                                                                                                    |  |
|                            | 安裝程式支援檔案                               |                                                                                                    |  |
|                            |                                        |                                                                                                    |  |
|                            |                                        |                                                                                                    |  |
|                            |                                        |                                                                                                    |  |
|                            |                                        |                                                                                                    |  |
|                            |                                        |                                                                                                    |  |
|                            |                                        |                                                                                                    |  |
|                            |                                        |                                                                                                    |  |
|                            |                                        |                                                                                                    |  |
|                            |                                        |                                                                                                    |  |
|                            |                                        |                                                                                                    |  |
|                            |                                        | < 上一步(B) 安裝(                                                                                                    |  |
|                            |                                        | - ± 200 × 20                                                                                                    |  |

點選右下方"安裝

| 1 SQL Server 2008 R2 安裝程3                                                                                                    | t •                       |                        |         |
|----------------------------------------------------------------------------------------------------|---------------------------|------------------------|---------|
| 安裝程式支援規則<br>安裝程式支援規則會識別<br>式才能繼續執行·                                                                                                    | 您在安装 SQL Server 安裝程式支援檔案時 | 可能會發生的問題,任何失敗都必須加以修正,安 | 装程      |
| 安裝程式<br>支援規規則<br>查議合論<br>授 安 職 金 倫 款<br>安 職 選 規 則<br>安 磁 選 職 規 則<br>審 成<br>安 職 既<br>程 田 元<br>政<br>明 冊<br>示<br>工<br>題<br>明<br>間<br>告<br>告<br>告<br>告<br>告<br>告<br>告<br>告<br>告<br>告<br>告<br>告<br>告<br>告<br>告<br>告<br>告<br>告 | 作業完成,通過:11,失敗0,5          | 号告 0 · 附過 0 ·          | 重新執行(R) |
|                                                                                                    |                           | <上一步(B) 下一步(N) > 取渡    | 第 說明    |

# 等候第二次"安裝程式支援規則"檢查完成

| 指定您要執行新的安裝。                                                         | ,或將功能加入到現有的 SQL §                                                                           | Server 執行個體。                                                                                           |                                                                         |                                     |                                               |
|---------------------------------------------------------------------|---------------------------------------------------------------------------------------------|----------------------------------------------------------------------------------------------------|-------------------------------------------------------------------------|-------------------------------------|-----------------------------------------------|
| 安裝程式支援規則<br>安装類型<br>產品金<br>接種條款<br>安裝程式角色<br>特徴選取<br>安裝規則<br>磁碟空間需求 | 如果您要安觀<br>Integration Se<br>例 終功能加入到現<br>SQLEXPRESS<br>如果您要將功能<br>Services 功能加<br>安裝的執行個時(D | fib SQL Server 執行個<br>invices),請導取此遵項<br>調育的 SQL Server 2008<br>他加入現有的 SQL Server<br>個人包含 Database Eng | 體或共用元件 (例如 S<br>。<br>R 2 執行個體(A)<br>。<br>。<br>和執行個體,請選取<br>ine 的執行個體。執行 | QL Server Mar<br>此躍項。例如,<br>個體內的功能必 | nagement Studio 或<br>您可以將 Analysis<br>頌是相同版本。 |
| 装組態規則                                                               | 執行個體名稱                                                                                      | 執行個體識別碼                                                                                                | 功能                                                                      | 版本                                  | 版次                                            |
| [備安裝<br> 装進度<br> 3成                                                 | SQLEXPRESS                                                                                  | MSSQL10_50.SQ                                                                                          | SQLEngine,SQLE                                                          | Express                             | 10.52.4000.0                                  |
|                                                                     |                                                                                             |                                                                                                    |                                                                         |                                     |                                               |

點選下方"下一步"

| 🐮 SQL Server 2008 R2 安裝程                                                                                                    | д — — — X                                                                                                    |
|----------------------------------------------------------------------------------------------------|----------------------------------------------------------------------------------------------------|
| 產品金鑰<br>指定要安裝的 SQL Serve                                                                                                    | r 2008 R2 版本。                                                                                                    |
| 安裝程式<br>支援規則<br>安裝編 金<br>續<br>按裝 一<br>一<br>一<br>一<br>一<br>一<br>一<br>一<br>一<br>一<br>一<br>一<br>一<br>一<br>一<br>一<br>一<br>一<br>一 | <ul> <li>輸入 Microsoft 真品證明書或產品包裝中 25 個字元的產品金鑰,以驗證此 SQL Server 2008 R2 的執行個體,你也可以指定 SQL Server 的免費版本,例如 Evaluation 或 Express ÷如 SQL Server 線上要書中的說明,Evaluation 具有最大的 SQL Server 功能集,試用期將會在 180 天之後到期,若要從一個版本升級調查。</li> <li>個 指定免費版本(S): <ul> <li>Evaluation</li> <li>●</li> </ul> </li> <li>● 輸入產品金鑰(E): <ul> <li>● 一一一一一一一一一一一一一一一一一一一一一一一一一一一一一一一一一一一一</li></ul></li></ul> |
|                                                                                                    | < 上一步(B) 下一步(N) > 取満 説明                                                                                                    |

# 輸入產品金鑰後點選"下一步"

| 🐮 SQL Server 2008 R2 安裝程                                                                                                    | τ.                                                                                                    |
|----------------------------------------------------------------------------------------------------|----------------------------------------------------------------------------------------------------|
| 授權條款<br>如果要安裝 SQL Server :                                                                                                    | 2008 R2,您必須接受 Microsoft 軟體授權合約。                                                                                                    |
| 安裝程式支援規則<br>安裝 4<br>安裝 4<br>按裝 4<br>按裝 4<br>安裝 4<br>数<br>特<br>安裝 4<br>数<br>規則<br>常<br>安裝 4<br>2<br>2<br>2<br>3<br>3<br>5<br>5<br>5<br>5<br>5<br>5<br>5<br>5<br>5<br>5<br>5<br>5<br>5<br>5<br>5 | MICROSOFT 軟體授權條款<br>MICROSOFT 軟體授權條款<br>MICROSOFT SQL SERVER 2008 R2 STANDARD EDITION FOR SMALL BUSINESS<br>本授權條款係一份由 貴用戶與 Microsoft 公司 (或其關係企業,視 貴用戶所居住的地點而<br>定)之間所成立之協議。請仔細閱讀這些授權條款亦適用於住何就軟體之 Microsoft<br>費用戶所收受的媒體 (如果有的話)。這些條款亦適用於任何就軟體之 Microsoft<br>更新程式、<br>增補程式、<br>網際網路服務與<br>• 支援服務 |
| 完成                                                                                                    | <ul> <li>              後裂(C) 列印(P)      </li> <li>             び 我接受授權條款(A)             「 將功能使用方式資料傳送至 Microsoft。功能使用方式資料包括硬體組態和您如何使用 SQL Server             及其元件的資訊(F)             如需詳細資訊,請參閱 SQL Server 2008 R2 陽私權聲明。      </li> </ul>                                                       |
|                                                                                                    | < 上一步(B) 下一步(N) > 取満 説明                                                                                                    |

將"我接受授權條款"前空格打勾

| 🃸 SQL Server 2008 R2 安裝程                                                                                                    | t 🗆 🗉 🖾                                                                                                    |
|----------------------------------------------------------------------------------------------------|----------------------------------------------------------------------------------------------------|
| <b>安裝程式角色</b><br>按一下 [SQL Server 功能                                                                                                    | c装] 選項來個別攜取要安裝的功能元件,或按一下功能角色來安裝符定的組態。                                                                                                    |
| 安裝程式支援規則<br>安裝羅 血<br>產 紙<br>授 概<br>安裝品 維 條<br>軟<br>安裝 做<br>業<br>物<br>一<br>物<br>合<br>合<br>符<br>微<br>器<br>規<br>則<br>一<br>器<br>業<br>係<br>数<br>一<br>編<br>件<br>数<br>、<br>第<br>合<br>色<br>符<br>符<br>器<br>編<br>修<br>数<br>一<br>合<br>格<br>符<br>器<br>一<br>條<br>数<br>一<br>角<br>色<br>符<br>符<br>品<br>維<br>修<br>数<br>一<br>角<br>色<br>特<br>符<br>。<br>一<br>條<br>数<br>一<br>角<br>色<br>符<br>符<br>。<br>一<br>條<br>数<br>一<br>角<br>色<br>符<br>符<br>。<br>一<br>編<br>一<br>編<br>》<br>第<br>合<br>一<br>格<br>條<br>数<br>一<br>角<br>色<br>符<br>符<br>。<br>第<br>》<br>》<br>章<br>編<br>一<br>編<br>》<br>》<br>》<br>章<br>(標<br>数<br>)<br>第<br>の<br>·<br>·<br>·<br>·<br>·<br>·<br>·<br>·<br>·<br>·<br>·<br>·<br>·<br>·<br>· | <ul> <li>SQL Server 功能安裝(S)         安裝 SQL Server Database Engine Services 、 Analysis Services 、 Reporting Services 、         Integration Services 和其他功能。</li> <li>所有功能醫使用預設值(D)         使用服務帳戶的預設值安裝所有功能。</li> </ul> |
|                                                                                                    | < 上一步(B) 下一步(N) > 取減 說明                                                                                                    |

選擇"SQL Server 功能安裝"後點選"下一步"

| 特徵選取<br><sup>選取要安裝的 Standard :</sup>                                    | 功能。                                                                                                    |                       |                                                           |
|-------------------------------------------------------------------------|----------------------------------------------------------------------------------------------------|-----------------------|-----------------------------------------------------------|
| 安裝程式支援規則<br>安裝類型<br>產品金鑰<br>授權條款<br>授權條款<br>使裝起<br>取<br>安裝機規則<br>執行個體組態 | 功能(F):<br>執行個體功能<br>「 Database Engine Services<br>「 SQL Server 複寫<br>「 全文檢素搜尋<br>「 Analysis Services<br>同 Reporting Services<br>共用功能<br>目 Business Intelligence Development<br>田氏地工具道味が                       | : Studio              | 描述:<br>伺服器功能都是執行個體感知,而且<br>有各自的登錄區。伺服器功能在電腦<br>上支援多個執行個體。 |
| 磁碟空間需求<br>伺服器組態<br>資料睫引擎組態<br>費 鉄線 一<br>費<br>費<br>費<br>費<br>費<br>費      | □ 「小「小」」<br>□ 「http://wither.<br>□ 「Integration Services<br>□ 用戶端工具回溯相查性<br>□ 用戶端工具 SDK<br>□ SQL Server 線上叢書<br>□ 管理工具 - 基本<br>□ 管理工具 - 完整<br>□ 管理工具 - 完整<br>□ COLI 用戶時達時代 CDV<br>全選(A) 取消全選(U)<br>土田功能目絡(S): | am Files\Microsoft S  | OI Serverà                                                |
|                                                                         | 共用功能目錄 (x86)(X):         C:\Progr                                                                                                    | am Files (x86)\Micros | soft SQL Server\                                          |

將紅框內選項打勾,選"下一步"

| 安裝程式支援規則會識別                                     | 您在安裝 SQL Server 安裝程式支援檔案時可能會發生的問題。任何失敗都必須                                                                                                    | 加以修正,安裝程                               |     |
|-------------------------------------------------|----------------------------------------------------------------------------------------------------|----------------------------------------|-----|
| 式力相編撮判(打。<br>安裝程式支援規則<br>安裝程式角色<br>侍做選取<br>安裝規則 | 作業完成・通過: 10・失敗 0・警告 1・暗過 0・<br>傳藏詳細資料(S) <<                                                                                                    | 重新                                     | 執行( |
| <sup>並</sup> 確空間需求<br>昔誤報告                      | <u>檢視詳細資料報表(V)</u>                                                                                                    |                                        |     |
| 安裝組態規則                                          | Ru 規則                                                                                                    | 狀態                                     |     |
| 售備安裝                                            |                                                                                                    | 通過                                     |     |
| 安裝進度                                            |                                                                                                    | 通過                                     |     |
| 皂成                                              | ☆ 就能計數器登錄區一致性                                                                                                    | 通過                                     |     |
|                                                 | 🥝 舊版的 SQL Server 2008 Business Intelligence Development                                                                                                    |                                        |     |
|                                                 |                                                                                                    | 通過                                     |     |
|                                                 |                                                                                                    |                                        |     |
|                                                 |                                                                                                    | <u>通過</u>                              |     |
|                                                 | Image: SQL Server 登錄機碼的一致性驗證           Image: Comparison of the server 登錄機碼的一致性驗證           Image: Comparison of the server 登錄機碼的一致性驗證           Image: Comparison of the server 登錄機碼的一致性驗證           Image: Comparison of the server DB and the server DB and the ser | <u>通過</u><br><u>通過</u>                 |     |
|                                                 | <ul> <li>SQL Server 登錄機碼的一致性驗證</li> <li>電腦網域控制站</li> <li>Microsoft .NET 應用程式安全性</li> </ul>                                                                                                    | 通過       通過       通過                   |     |
|                                                 | <ul> <li>              SQL Server 登錄機碼的一致性驗證              </li> <li>             電腦網域控制站             </li> <li>             Microsoft .NET 應用程式安全性</li></ul>                                                                                                    | <u>通過</u><br>通過<br>通過                  |     |
|                                                 | <ul> <li>SQL Server 登錄機碼的一致性驗證</li> <li>電腦網域控制站</li> <li>Microsoft .NET 應用程式安全性</li> <li>版本 WOW64 平台</li> <li>Windows PowerShell</li> </ul>                                                                                                    | 通過       通過       通過       通過       通過 |     |

等候第三次"安裝程式支援規則"檢查完成

| 15 SQL Server 2008 R2 安裝程                                          | t 🕞 🖸 🗾 🔁                                                                                                    |
|--------------------------------------------------------------------|----------------------------------------------------------------------------------------------------|
| 安装程式角色                                                             |                                                                                                    |
| 按一下 [SQL Server 功能                                                 | 安裝] 繼項來個別邏取要安裝的功能元件,或按一下功能角色來安裝特定的組態。                                                                                                    |
| 安裝程式支援規則<br>安裝程式角色<br>特裝規則<br>磁碟理問<br>帶求<br>錯誤報證<br>安裝<br>安裝<br>完成 | <ul> <li>SQL Server 功能安裝(S)<br/>安裝 SQL Server Database Engine Services 、Analysis Services 、Reporting Services 、<br/>Integration Services 和其他功能。</li> <li>所有功能皆使用預設值(D)<br/>使用服務帳戶的預設值安裝所有功能。</li> </ul> |
|                                                                    |                                                                                                    |

選擇"SQL Server 功能安裝"後點選"下一步"

| 15 SQL Server 2008 R2 安裝程式                                                                         |                                               |             |               |         |
|----------------------------------------------------------------------------------------------------|-----------------------------------------------|-------------|---------------|---------|
| 安裝規則                                                                                               |                                               |             |               |         |
| 安裝程式正在執行規則,以決定                                                                                     | 是否將封鎖安裝程序・如需詳細資訊,                             | 請按一下 [說明]。  |               |         |
| 安裝程式支援規則<br>安裝程式支援規則<br>安裝規則<br>執行個體組題<br>磁碟整構題<br>質料庫引擎組題<br>質料源告<br>安裝組題規則<br>達備安裝<br>安裝進度<br>完成 | 作業完成。通過:5。失敗0,醫<br>顧示詳細資料(S)>><br>檢視詳細資料報表(V) | 50、略通 19。   |               | 重新執行(R) |
|                                                                                                    |                                               | < 上一步(B) 下- | 步(N) >     取消 | 說明      |

等候"安裝規則"檢查完成

| 🐔 SQL Server 2008 R2 安裝程式             |                                                       |                   |                |                  |               |
|---------------------------------------|-------------------------------------------------------|-------------------|----------------|------------------|---------------|
| 執行個體組態                                |                                                       |                   |                |                  |               |
| 指定 SQL Server 執行個體                    | 的名稱和執行個體識別碼。執行                                        | 個體識別碼會成為安         | 民裝路徑的一部分       | ••               |               |
| 安裝程式支援規則<br>安裝程式角色<br><sup>特徴機動</sup> | <ul> <li>● 預設執行個體(D)</li> <li>● 具名執行個體(A):</li> </ul> | MSSQLSERVER       |                |                  |               |
| 行 (() 量以<br>安 联 規則<br>執 行 個 體 組 態     | 執行個體識別碼(I):                                           | MSSQLSERVER       |                |                  |               |
| 磁碟空間需求<br>伺服器組態<br>資料庫引擎組態            | 執行個體根目錄(R):<br>                                       | C:\Program Files\ | Microsoft SQL  | Server\          |               |
| 錯誤報告<br>安裝組態規則<br>準備安裝                | SQL Server 目錄:<br>安裝的執行個體(L):                         | C:\Program Files\ | Microsoft SQL, | Server\MSSQL10_5 | 0.MSSQLSERVER |
| 安裝進度<br>完成                            | 執行個體名稱                                                | 執行個體識別碼           | 功能             | 版本               | 版灾            |
|                                       |                                                       |                   |                |                  |               |
|                                       | 1                                                     | <                 | 上一步(B)         | 下一步(N) > ] [ 耳   | 2消 說明         |

選擇"預設執行個體"後點選"下一步"

| 磁碟空間需求                                                                                                    |                                                     |    |
|----------------------------------------------------------------------------------------------------|-----------------------------------------------------|----|
| 請檢閱所攫取 SQL Server                                                                                                    | ·功能的磁碟空間摘要。                                         |    |
| 安装程式支援規則<br>安装程式角色<br>特徵選取<br>安裝規則<br>執行個體組態<br>磁碟空間需求<br>伺服器組態<br>實料庫引擎組態<br>費料庫引擎組態<br>費裝觀組態規則<br>進備安裝<br>安裝進度<br>完成 | 磁磁使用量摘要:<br>■ ● ● ● ● ● ● ● ● ● ● ● ● ● ● ● ● ● ● ● |    |
|                                                                                                    |                                                     | 說明 |

```
點選"下一步"
```

| 伺服器組態                                   |                            |                  |           |         |       |
|-----------------------------------------|----------------------------|------------------|-----------|---------|-------|
| 指定服務帳戶和定序組態。                            |                            |                  |           |         |       |
| 安裝程式支援規則                                | 服務帳戶 定序                    |                  |           |         |       |
| 安裝程式 <mark>角色</mark><br>导徴選取            | Microsoft 建議您每個 SQL Serve  | r 服務都使用個別的帳戶。(N  | 1)        |         |       |
| 安裝規則                                    | 服務                         | <del>帳戶</del> 名領 | 密碼        | 啟動類型    |       |
| 如行個體組態                                  | SQL Server Agent           | NT AUTHORITY\NET |           | 手動      | -     |
| 滋碟空間需求                                  | SQL Server Database Engine | NT AUTHORITY\NET |           | 自動      | -     |
| 司服器組態                                   | SQL 全文檢索篩選背景程式啟動器          | NT AUTHORITY\LOC |           | 手動      |       |
| <b>資料庫引擎組態</b>                          | SQL Server Browser         | NT AUTHORITY\LOC |           | 已停用     | -     |
| # 誤 報告                                  |                            | al di            |           |         | 200   |
|                                         |                            |                  |           |         |       |
| 安裝組態規則                                  |                            | (新有 50)          | Center 昭黎 | 彩庙田相同的雄 | San   |
| ₩ 2 1 1 2 2 2 2 2 2 2 2 2 2 2 2 2 2 2 2 |                            | 所有 SQL           | Server 服務 | 都使用相同的幒 | (U)   |
| 获益                                      |                            | 所有 SQL           | Server 服務 | 都使用相同的朝 | (U)   |
| ₩<br>碳組態規則<br>備安裝<br>業進度<br>!成          |                            | 所有 SQL           | Server 服務 | 都使用相同的嚩 | (U)   |
| R装組態規則<br>備安裝<br>民成                     |                            | 所有 SQL           | Server 服務 | 都使用相同的嚩 | 戶(U)  |
| R装組懸規則<br>監備安裝<br>R装進度<br>B成            |                            | 所有 SQL           | Server 服務 | 都使用相同的幒 | 戶(U)  |
| 祦ᇼ組懸規則<br>빼備安裝<br>完裝達度<br>已成            |                            | 所有 SQL           | Server 服務 | 都使用相同的嚩 | i≓(U) |
| R获組態規則<br>機使获<br>張戰進度<br>80成            |                            | 所有 SQL           | Server 服務 | 都使用相同的嘲 | i戶(U) |

在 SQL Server Agent 的"帳戶名稱"下方空白欄位處,點選"NETWORK SERVICE"

在 SQL Server Datebase Engine 的"帳戶名稱"下方空白欄位處,點選"NETWORK SERVICE" (如下圖)

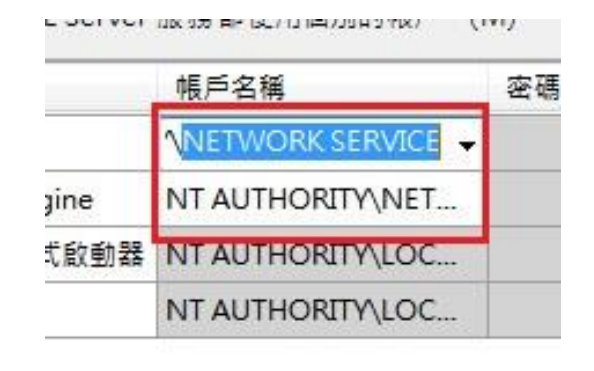

#### 點選"下一步"

| <b>为</b> 则 声 1 敬 但 结                                                                                         |                                                                                                    |                                                    |
|----------------------------------------------------------------------------------------------------|----------------------------------------------------------------------------------------------------|----------------------------------------------------|
| 資料/車51 掌紐態                                                                                                   |                                                                                                    |                                                    |
| 指定 Database Engine 的                                                                                         | 魚體安全性模式、管理員和資料目錄。                                                                                                    |                                                    |
| 安裝程式支援規則<br>安裝程式角色<br>等徵邏取<br>安裝規則<br>執行個體組態<br>磁碟空間需求<br>可服器組態<br>資料庫引擎組態<br>音戦報告<br>安裝組態規則<br>臨備安裝<br>客端確要 | <ul> <li>帳戶提供 資料目錄 FILESTREAM</li> <li>指定 Database Engine 的驗證模式和管理員。</li> <li>驗證模式</li> <li>Windows 驗證模式(W)</li> <li>课合模式 (SQL Server 驗證與 Windows 驗證)(M)</li> <li>措定 SQL Server 条統管理員帳戶的密碼。</li> <li>輸入密碼(E):</li> <li>●●●●●●●●●</li> </ul> |                                                    |
| える定法                                                                                                    | 指定 SQL Server 管理員<br>WIN-QCH6)E7HICC\ktuser12 (ktuser12)                                                                                                    | SQL Server 管理員對<br>Database Engine 具有<br>不受限制的存取權。 |
|                                                                                                    | 加入目前使用者(C) 加入(A) 移除(R)                                                                                                    |                                                    |
|                                                                                                    |                                                                                                    |                                                    |

選擇"混合模式" 輸入 SQL Server 密碼及確認密碼 點選下方"加入目前使用者" 點選"下一步"

| SQL Server 2008 R2 安裝程                       | t – D 🖻                                                                                                    |
|----------------------------------------------|----------------------------------------------------------------------------------------------------|
| 錯誤報告                                         |                                                                                                    |
| 協助 Microsoft 改進 SQL                          | _ Server 功能與服務。                                                                                                    |
| 安裝程式支援規則<br>安裝程式角色<br>特徵選取<br>安裝規則<br>執行個體組態 | 指定要自動傳送至 Microsoft 的資訊, 以改進未來的 SQL Server 版本。這些設定是選擇性的。<br>Microsoft 會將這些資訊視為機密資料。Microsoft 可能會透過 Microsoft Update 提供更新,以修改<br>功能使用方式資料。視您的自動更新設定而定,這些更新可能會自動下載並安裝到您的電腦上。<br>如要詳細資訊,請參閱 Microsoft SQL Server 2008 B2 隱剂權聲明。 |
| 磁碟空間需求<br>伺服器組態<br>資料庫引擎組態                   | 詳細了解 Microsoft Update 和自動更新;                                                                                                    |
| 錯誤報告<br>安裝組態規則<br>準備安裝<br>安裝練客               | ☎ Windows 和 SQL Server 錯誤報告傳送至 Microsoft或您的企業報表伺服器。這個設定僅套用<br>□ 至不需使用者互動即可執行的服務(W)                                                                                                    |
| 安装延度<br>完成                                   |                                                                                                    |
|                                              |                                                                                                    |
|                                              | < 上一歩(B) 下一歩(N) > 取消 説明                                                                                                    |

```
點選"下一步"
```

| 15 SQL Server 2008 R2 安裝程式                                                                                         |                                                                    |         |
|----------------------------------------------------------------------------------------------------|--------------------------------------------------------------------|---------|
| 安裝組態規則                                                                                                    |                                                                    |         |
| 安裝程式正在執行規則,以決定是                                                                                                    | 否將封鎖安裝程序。如需詳細資訊,請按一下 [説明]。                                         |         |
| 安裝程式支援規則<br>安裝程式角色<br>特徴裝規則<br>執行個體組<br>避<br>磁子<br>個體體需求<br>伺服器組態<br>資料廠告<br>安裝組態規則<br>準備安裝<br>安裝<br>安裝<br>安裝<br>支 | 作葉完成 · 通過: 4 · 失敗 0 · 警告 0 · 略過 4 ·<br>顧示詳細資料(S) >><br>強視詳細資料報表(V) | 重新執行(R) |
|                                                                                                    | < 上一歩(B) 下一歩(N) > )                                                | 取満創建明   |

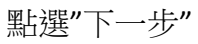

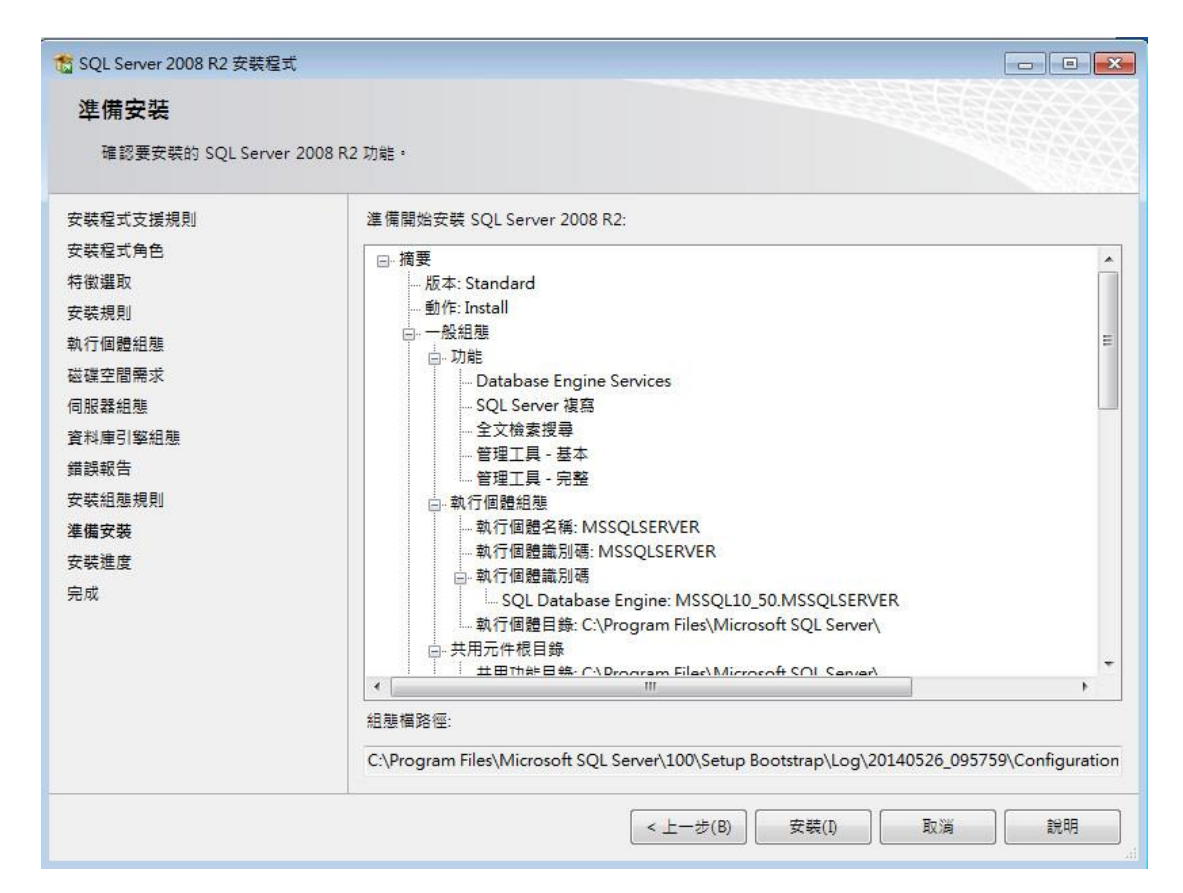

#### 點選"安裝"

| 1 SQL Server 2008 R2 安裝程式                                                              |               |
|----------------------------------------------------------------------------------------|---------------|
| 安裝進度                                                                                   |               |
| 安裝程式支援規則<br>安裝程式角色<br>特徵規則<br>軟行個體規<br>戰<br>一一一一一一一一一一一一一一一一一一一一一一一一一一一一一一一一<br>一一一一一一 | 正在設定多重執行個體轉換。 |
|                                                                                        | 下一步(N) >      |

請耐心等候安裝完成

| 📸 SQL Server 2008 R2 安裝程式                                                          |                                                                                                    |
|------------------------------------------------------------------------------------|----------------------------------------------------------------------------------------------------|
| <b>完成</b><br>SQL Server 2008 R2 安装成功。                                              |                                                                                                    |
| 安裝程式支援規則<br>安裝程工<br>安裝規則<br>執行個體組態<br>磁碟空間需求<br>伺服器組態<br>資料庫引擎組態<br>錯誤報告<br>安裝組態規則 | 摘要記錄檔已儲存至下列位置:<br><u>C:\Program Files\Microsoft SQL Server\100\Setup Bootstrap\Log\20140526 095759</u><br>\ <u>Summary WIN-QCH6JE7HICC 20140526 095759.txt</u><br>安裝程式作業或可能的下一個步驟的資訊(I):                        |
| 安裝進度<br>完成                                                                         | 補充資訊(S):<br>下列注意事項僅適用於這個 SQL Server 版本。<br>Microsoft Update<br>如需有關如何使用 Microsoft Update 來識別 SQL Server 2008 R2 更新的詳細資訊,請參閱<br>Microsoft Update 網站: <u>http://go.microsoft.com/fwlink/?LinkId=108409</u> 。<br>▼ |
|                                                                                    | [[]                                                                                                    |

安裝完成,點選關閉

二.SQL Server 資料庫還原

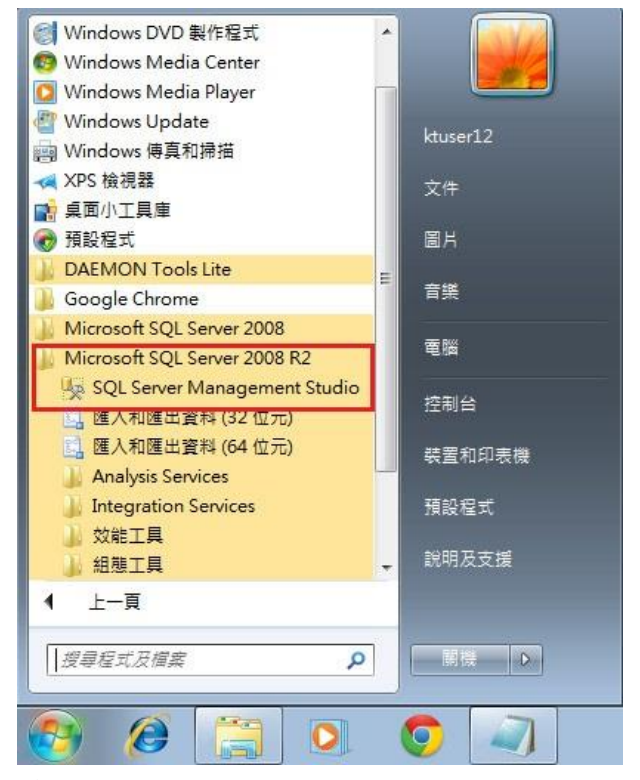

點選 WINDOWS 7 左下方"開始", 選擇下方"所有程式,找到"Microsoft SQL Server 2008 R2" 點選下拉選單,點選"SQL Server Management Studio" 執行 SQL Server 程式

| 新准査第(N) Dg Cg Cg Cg Cg Cg Cg Cg Cg Cg Cg Cg Cg Cg |                                      |  |
|---------------------------------------------------|--------------------------------------|--|
| ······································            |                                      |  |
|                                                   |                                      |  |
|                                                   | SQL Server 2008 R2                   |  |
|                                                   | (///IEZ RP1878/TV) Database Equition |  |
|                                                   | (可服器名稱(3):                           |  |
|                                                   | を披(A). Windows 陳證 -                  |  |
|                                                   | 使用卷名稿(U): WIN-QCH6/E7HICCktrossr12 - |  |
|                                                   | 875(?):                              |  |
|                                                   |                                      |  |
|                                                   | (連接(C) 取消 説明 選項(O) >>                |  |
|                                                   |                                      |  |
|                                                   |                                      |  |
|                                                   |                                      |  |
|                                                   |                                      |  |
|                                                   |                                      |  |
|                                                   |                                      |  |
|                                                   |                                      |  |
|                                                   |                                      |  |

選擇伺服器名稱"(local)"

(此處名稱不一定是"(local)",若未出現選項,請輸入"localhost",並記下此名稱) 輸入登入帳號"sa"

輸入登入密碼(安裝 SQL Server 時所設定的密碼)

| 見連接到伺服器    | Server 2008 R2  |        |
|------------|-----------------|--------|
|            |                 |        |
| 伺服器類型(T):  | Database Engine | •      |
| 伺服器名稱(\$): | (local)         | •      |
| 驗證(A):     | SQL Server 驗證   | •      |
| 登入(L):     | 38.             |        |
| 密碼(P):     | *****           |        |
|            | 📄 記住密碼(M)       |        |
| 連接(        | C) 取消 說明 選項(    | (0) >> |

點選"連接"

| 🧏 Microsoft SQL S             | erver Man  | agement    | Studio |       |
|-------------------------------|------------|------------|--------|-------|
| 檔案(F) 編輯(E)                   | 檢視(V)      | 偵錯(D)      | 工具(T)  | 視窗(W) |
| 1 <u>1</u> 新増査詢(N)            | ) 🔂 i      | B 🔁 🖬      | 1 🚰 🗔  |       |
| 物件總管                          |            |            | • 🗄 🗙  | 1     |
| 連接▼ 野 野 ■                     | T 🔹 🤅      | 5          |        |       |
| 🖃 🐻 (local) (SQL              | Server 10. | 50.1600 -  | sa)    |       |
| 田 🛄 資料                        | 新增資料       | 料庫(N)      |        |       |
| ⊕ 🧰 伺服                        | 附加(A)      |            |        |       |
| ⊞ 🧰 複寫                        | 還原資料       | 斜庫(R)      | ]      |       |
| 田 留理     日 留理     日 SQL     日 | 還原檔理       | 案和檔案群:     | 詛(E)   |       |
|                               | 啟動 Po      | werShell(H | ł)     |       |
|                               | 報表(P)      |            |        | F I   |
|                               | 重新整理       | 里(F)       |        |       |
|                               |            |            |        |       |
|                               |            |            |        |       |

連接完成後,於左方列表中的"資料庫",點擊滑鼠左鍵,選擇"還原資料庫"

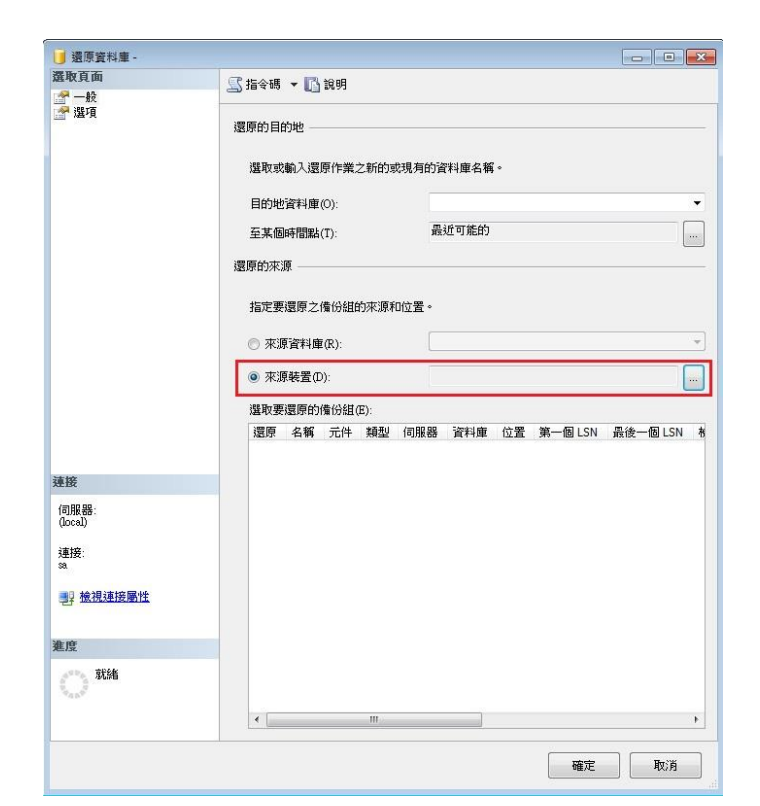

選擇來源裝置,點選右方"..."

| □□ 指定備份               |       | ×        |
|-----------------------|-------|----------|
| 指定還原作業的備份媒體           | 及其位置。 |          |
| 備份媒體(B):              | 檔案    | <b>_</b> |
| 備份位置(L):              |       |          |
| CASQL 2008 R2\TMS.bak |       | 加入(A)    |
|                       |       | 移除(R)    |
|                       |       | 内容(T)    |
|                       |       |          |
|                       |       |          |
|                       |       |          |
|                       |       |          |
|                       |       | 15       |
|                       | 確定(0) | 取消 說明    |

點選"加入",選擇資料匣中的"TMS.bak",後按確定

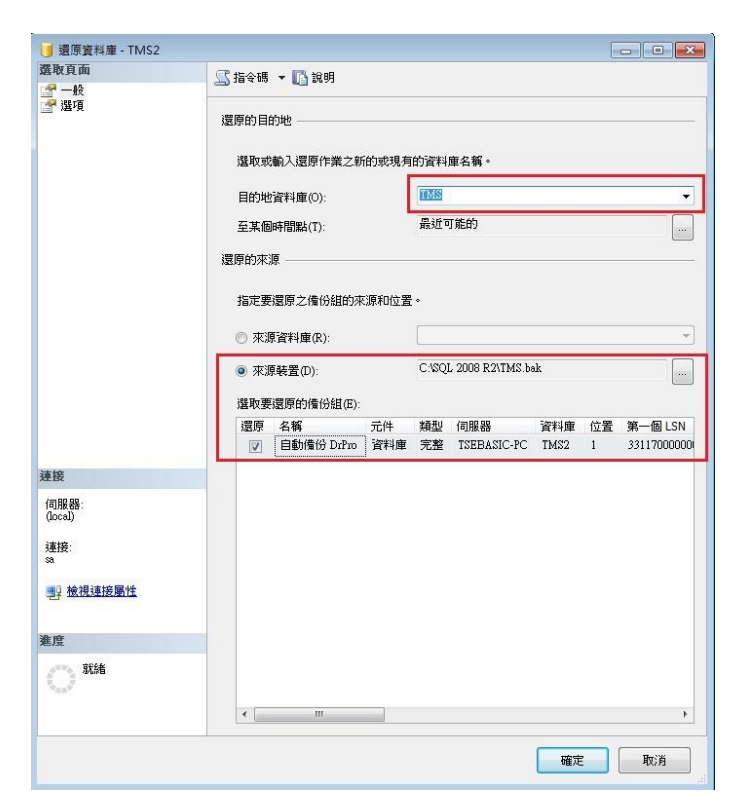

點選目的地資料庫右方向下箭頭,選擇"TMS"後按確定

| _                      | 一 來源資料庫(R):                 |               |
|------------------------|-----------------------------|---------------|
| Microsoft S            | QL Server Management Studio | <b>EX</b>     |
| <b>()</b> <sup>2</sup> | T料庫 TMSZ 的愿原已顺利完成。          |               |
| Pa -                   |                             | .SN<br>確定 000 |
| 18                     |                             |               |

資料庫還原完成

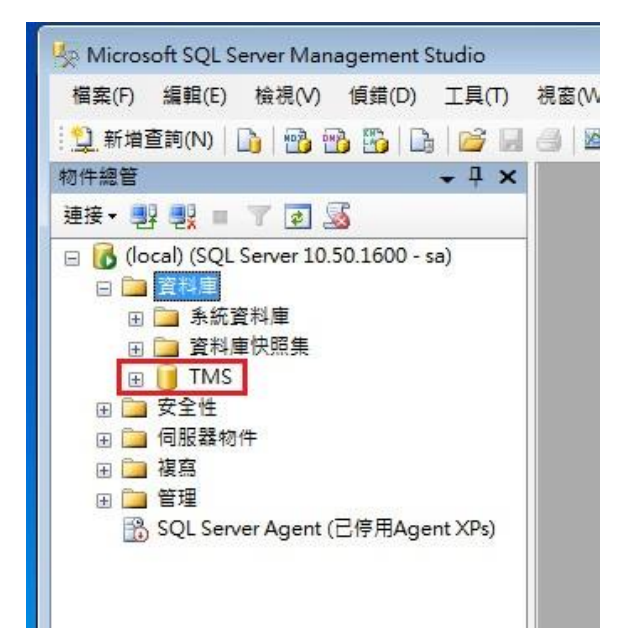

資料庫中已增加 TMS 資料庫

設定 SQL Server 相關資料

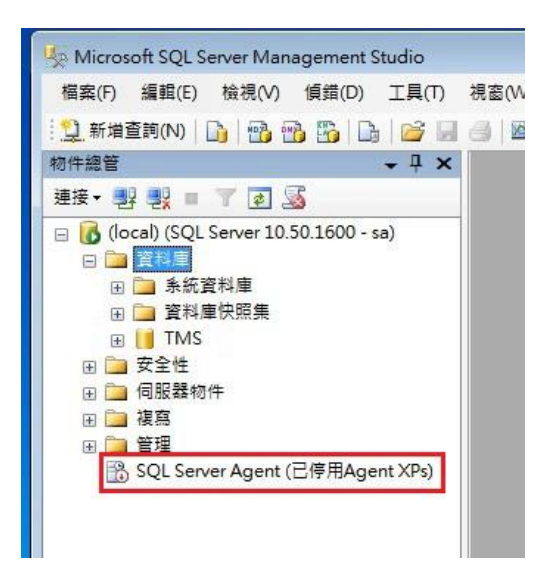

SQL Server Agent 尚未啟動

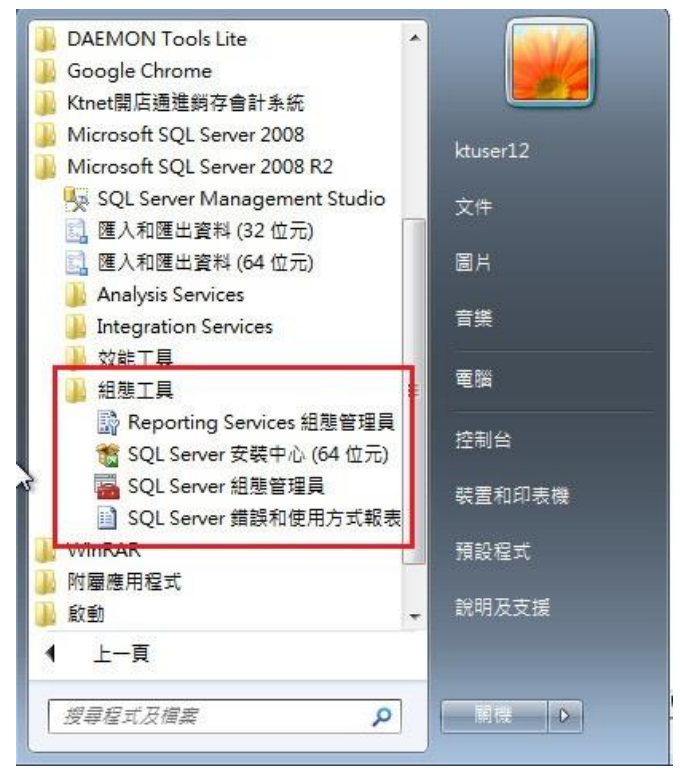

點選 WINDOWS 7 左下方"開始", 選擇下方"所有程式",找到"Microsfot SQL Server 2008 R2 " 點選下拉選單,找到"組態工具" 點選下拉選單,點選"SQL Server 組態管理員" 執行 SQL Server 組態管理員

| > > 2 0 8 2                        |                                           |      |          |                |       |
|------------------------------------|-------------------------------------------|------|----------|----------------|-------|
| 👸 SQL Server 組態管理員 (本機)            | 名稿                                        | 狀態   | 啟動模式     | 登入身分           | 處理序識別 |
| ■ SQL Server 服務<br>■ COL Server 服務 | 📆 SQL Full-text Filter Daemon Launcher (M | 正在執行 | 手動       | NT AUTHORITY\L | 1836  |
| U SQL Server 網路組織 (32 位元)          | SQL Server (MSSQLSERVER)                  | 正在執行 | 自動       | NT AUTHORITY\N | 1256  |
| SOL Server 網路組織                    | SOI Server Browser                        | 已停止  | <u> </u> | NT AUTHORITY\L | 0     |
| 亭 SOL Native Client 10.0 組態        | SQL Server Agent (MSSQLSERVER)            | 已停止  | 手動       | NT AUTHORITY\N | 0     |
|                                    |                                           |      |          |                |       |
|                                    |                                           |      |          |                |       |

在 SQL Server Agent(MSSQLSERVER)上點擊滑鼠右鍵,點選"內容"

| SQL 服務類型  | SQL Agent                       |
|-----------|---------------------------------|
| 日一般       |                                 |
| 二進位路徑     | "C:\Program Files\Microsoft SQL |
| 主機名稱      | WIN-QCH6JE7HICC                 |
| 名稱        | SQL Server Agent (MSSQLSERVE    |
| - MARS    |                                 |
| 啟動模式      | 手動                              |
| 展埋序識別螞    | 0                               |
| 結束碼       | 1077                            |
| 錯誤控制      | 1                               |
| SQL 服務類型  |                                 |
| SQL Agent |                                 |

將上方頁籤選至"服務"

| 登入                      | 服務         | 進階  |                                 |  |
|-------------------------|------------|-----|---------------------------------|--|
| 🖻 Gei                   | neral      |     |                                 |  |
| SQ                      | L服務類型      | l.  | SQL Agent                       |  |
| ⊡ —A                    | n<br>R     |     |                                 |  |
| 二流                      | 自位路徑       |     | "C:\Program Files\Microsoft SQL |  |
| 主根                      | 幾名稱        |     | WIN-QCH6JE7HICC                 |  |
| 名和                      | R.         |     | SQL Server Agent (MSSQLSERVE    |  |
| 狀意                      | ļ.         |     | 已停止                             |  |
| 較調                      | 旋模式        |     | 手動 👻                            |  |
| 處理                      | 里序識別碼      |     | 自動                              |  |
| 結理                      | 民碼         |     | 已停用                             |  |
| 錯該                      | 與控制        |     | 手動                              |  |
|                         |            |     |                                 |  |
| <mark>啟動樹</mark><br>此服務 | 式<br>的啟動模: | đ ، |                                 |  |

將中間的啟動模式改為自動

| 묘스                       | 106171     | 75578 |                     |                |
|--------------------------|------------|-------|---------------------|----------------|
| Ger Ger                  | neral      |       |                     |                |
| SQI                      | 服務類型       |       | SQL Agent           |                |
| ⊟ —艘                     | 2          |       |                     |                |
| 二地                       | 植位路徑       |       | "C:\Program Files\N | /licrosoft SQL |
| 主機                       | 患名稱        |       | WIN-QCH6JE7HICC     | 8              |
| 名稱                       | ₿.         |       | SQL Server Agent (  | MSSQLSERVER    |
| 狀意                       | <u>ģ</u>   |       | E PIL               |                |
| 敵重                       | 横式         |       | 自動                  | •              |
| 處理                       | [序識別碼      |       | 0                   |                |
| 結束                       | 見碼         |       | 1077                |                |
| 錯記                       | <b>操控制</b> |       | 1                   |                |
| <mark>駇動</mark> 横<br>此服務 | 式<br>的啟動模: | đ •   |                     |                |

點選"套用","確定"

| 92 ₩/⊔<br>) 組態 ( | ,<br>32 位元) | SQL Server (MSSQLSERVER) | 正在執行<br>已停止 | 自動<br>其他 (開機、 | NT<br>NT |
|------------------|-------------|--------------------------|-------------|---------------|----------|
| )組態              | SQL Ser     | ver 組態管理員                |             | <b>.</b>      | NT       |
|                  |             | 正在殷動服務…                  |             |               |          |
|                  |             | 關閉(C)                    |             |               |          |
|                  |             |                          |             |               |          |

啟動完成後,再次點選 WINDOWS 7 左下方"開始" 選擇下方"所有程式,找到"Microsoft SQL Server 2008 R2" 點選下拉選單,點選"SQL Server Management Studio" 執行 SQL Server 程式,輸入上述的登入資料

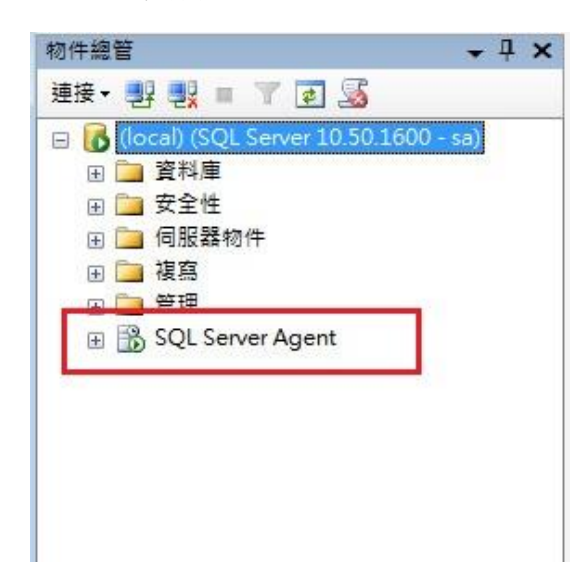

在這裡可以看見,SQL Server Agent 已經變為啟動狀態,前方圖示中的小紅方框,也變為綠色箭頭

| <ul> <li>【Ocal) (SQL Server 1)</li> <li> <ul> <li>資料庫</li> <li>資料庫</li> <li>資源</li> <li>資源</li> <li><li></li> <li><li></li> <li><li></li> <li><li><li><li><li><li><li><li><li><li></li></li></li></li></li></li></li></li></li></li></li></li></li></ul></li></ul> | <ul> <li>連接(C)</li> <li>中斷連接(D)</li> <li>註冊(G)</li> <li>新增查詢(Q)</li> <li>活動監視器(M)</li> <li>愈動(S)</li> <li>停止(T)</li> <li>替停(U)</li> <li>繼續(E)</li> <li>重新愈動(A)</li> <li>部署資料層應用程式(L)</li> <li>原則(Q)</li> </ul> |
|----------------------------------------------------------------------------------------------------|----------------------------------------------------------------------------------------------------|
| L                                                                                                    | Facet(A)                                                                                                    |
|                                                                                                    | 啟動 PowerShell(H)                                                                                                    |
|                                                                                                    | 報表(P) ▶                                                                                                    |
|                                                                                                    | 重新整理(F)                                                                                                    |
|                                                                                                    | 屬性(R)                                                                                                    |

接著在(local)(SQL Server)上點擊滑鼠右鍵,點選"Facet(A)"

| ① 就緒                  |                                                                                       |                           |                         |
|-----------------------|---------------------------------------------------------------------------------------|---------------------------|-------------------------|
| 選取頁面                  | ◎ 指令碼 → ■ 論親明                                                                         |                           |                         |
| ኇ —般                  | Facet(F):<br>描述(D): Database Engine 功能的介面(<br>功能 · 可藉由減少介面區來協問<br>Facet 屬性(P):        | 區組態。只有您的應用程式需要<br>回保護伺服器。 | 1的功能,才應加以啟用,停用未使用的      |
|                       |                                                                                       |                           |                         |
|                       | AdHocRemoteQueriesEnabled                                                             | False                     |                         |
|                       | CirintegrationEnabled                                                                 | False                     |                         |
|                       | DatabaseMailEnabled                                                                   | False                     |                         |
|                       | OleAutomationEnabled                                                                  | False                     |                         |
|                       | RemoteDacEnabled                                                                      | Faise                     |                         |
|                       | ServiceBrokerEndpointActive                                                           | False                     |                         |
|                       | SoapEndpointsEnabled                                                                  | False                     |                         |
|                       | SqivialEnabled                                                                        | Faise<br>每计时得展进法 N        | Nob Assistent Concluded |
|                       | VPC-sdfballEssblad                                                                    | 無法取付欄性追い                  | vebAssistantenabled ·   |
| 毒 <del>性</del>        |                                                                                       |                           |                         |
| ≝i¤<br>∰ (local) [sa] |                                                                                       |                           |                         |
| <u>檢視連接屬性</u><br>進度   | AdHocRemoteQueriesEnabled<br>OPENROWSET 和 OPENDATASOURCE 函数<br>使きまた。ロタカムのかき用史にまたの運営の以 | 在無連結的伺服器或遠端伺服器            | 路的情況下,可支援對這端資料來源的       |
| 就緒                    | 「なた法語、シンゴにならる日本語である日本語である                                                             |                           | 將目前狀態匯出為原則(E)           |
|                       |                                                                                       |                           |                         |

上方選擇"介面區組態"

中間部份將"AdHocRemoteQueriesEnabled"及"XPCmdShellEnabled"的右邊選項皆改為"Ture"

| ○ 前線                 |                                                                                                    |                                                                               |   |
|----------------------|----------------------------------------------------------------------------------------------------|-------------------------------------------------------------------------------|---|
| 選取頁面                 | (同時合理 、) (内留田)                                                                                                    |                                                                               | _ |
| 建取員画<br>● 一般         | ○ 指令语 ● ● 動明 Facet(F): 介面區組織 描述(D): Database Engine 功能的介面<br>功能,可葡由濁少介面區來協問 Facet 層性(P): ③ ① AdHocRemoteQueriesEnabled ClintegrationEnabled DatabaseMailEnabled | 區組態。只有您的應用程式需要的功能,才應加以獻用。停用未使用的<br>协保羅伺服器。<br>True<br>False<br>False<br>False | ¢ |
|                      | OleAutomationEnabled                                                                                                    | False                                                                         |   |
|                      | RemoteDacEnabled                                                                                                    | False                                                                         |   |
|                      | ServiceBrokerEndpointActive                                                                                                    | False                                                                         |   |
|                      | SoapEndpointsEnabled                                                                                                    | False                                                                         |   |
|                      | SqlMailEnabled                                                                                                    | False                                                                         |   |
|                      | WebAssistantEnabled                                                                                                    | 每法取得層性值 'WebAssistantEnabled'。                                                |   |
| 重接<br>評 (local) [sa] |                                                                                                    | nue                                                                           |   |
| <u>檢視連接屬性</u><br>進度  | XPCmdShellEnabled<br>xp_cmdshell 可建立和 SQL Server 服務相同安                                                                                                    | 全性權限的 Windows 處理序。                                                            |   |
| () 就緒                |                                                                                                    | 將目前狀態匯出為原則(E)                                                                 | - |
|                      |                                                                                                    | 確定 取満 説明                                                                      |   |

點選下方"確定",即完成 SQL Server 設定

### 三.T.M.S.獲利王進銷存會計系統安裝

### 點擊 SETUP.EXE 執行安裝

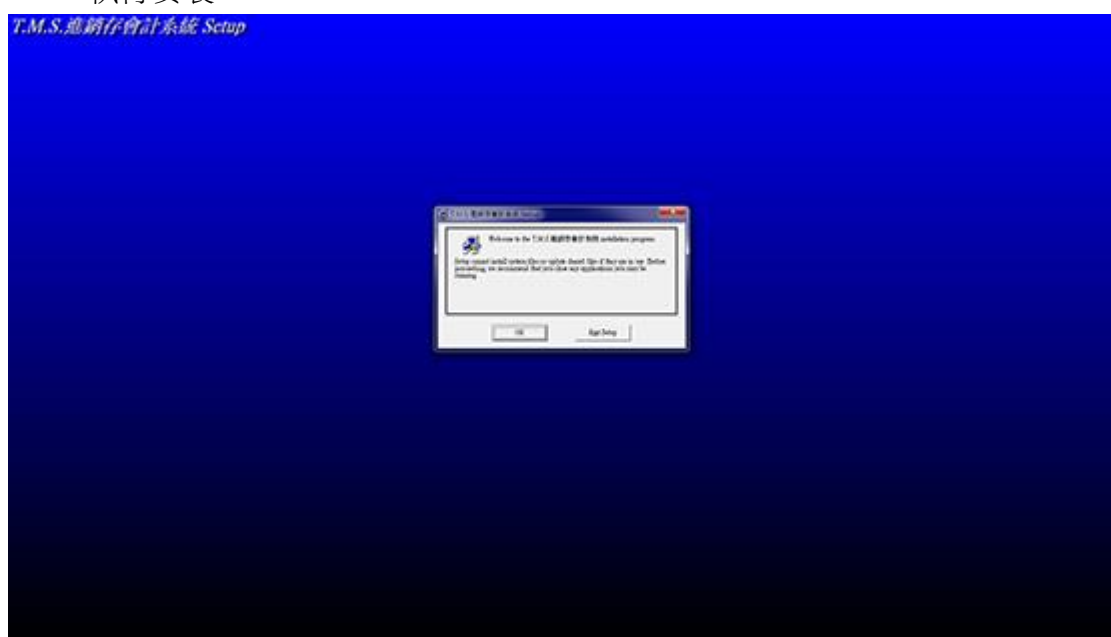

| etup cannot install system files o<br>rocceding, we recommend that y<br>unning. | uplate shared files if they are in use. Befo<br>ou close any applications you may be |
|---------------------------------------------------------------------------------|--------------------------------------------------------------------------------------|

#### 點選 OK 執行下一步

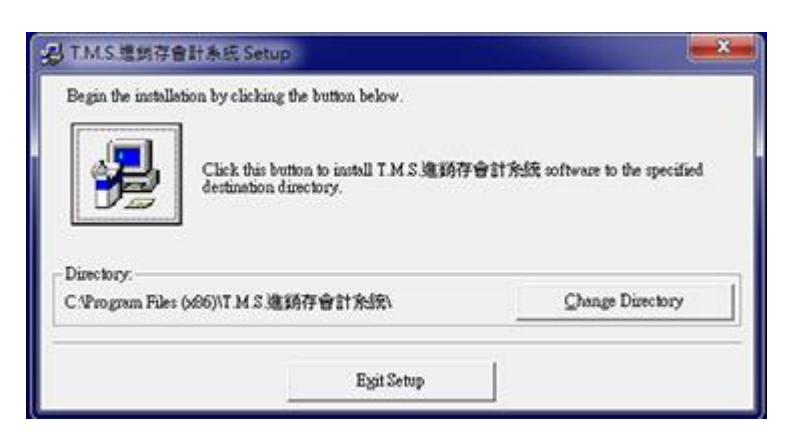

點擊左方圖示,執行安裝

| Program Group:                                                             |
|----------------------------------------------------------------------------|
| TMS進銷存會計系統                                                                 |
| Existing Groups:                                                           |
| Accessories<br>Administrative Tools<br>Maintenance<br>Notepad++<br>Startup |
| TMS進銷存會計系統<br>WinRAR                                                       |

點擊"Continue"繼續下一步

| T.M.S.進銷存會計系統 Setup |                                                                                                    |  |
|---------------------|----------------------------------------------------------------------------------------------------|--|
|                     |                                                                                                    |  |
|                     | Concernance and some and som<br>Some and some and some and some and some and some and some and some and some and some and some and some and some and some and some and some and some and some and some and some and some and some and some and some and some and some and s |  |
|                     |                                                                                                    |  |
|                     |                                                                                                    |  |
|                     |                                                                                                    |  |

| N.M.S.進銷有                             | 會計系統 Setup                    | × |
|---------------------------------------|-------------------------------|---|
| Destination File:<br>C:\Program Files | :(x86)\T.M.S.進銷存會計系統Wapro.cic |   |
|                                       | 8%                            |   |
|                                       | Cancel                        |   |

安裝過程中如出現以下畫面,直接點選"No to All"即可

| Version Conflict                                                                                   | ×                                |
|----------------------------------------------------------------------------------------------------|----------------------------------|
| A file being copied is not newer than the file cu<br>It is recommended that you keep your existing | rrently on your system.<br>file. |
| File name: 'C:\Windows\System32\msexcl40.                                                          | 111'                             |
| Description: Microsoft Jet Excel Isam                                                              |                                  |
| Your version: '4.0.9756.0'                                                                         |                                  |
| Do you want to keep this file?                                                                     |                                  |
| <u>Y</u> es <u>N</u> o                                                                             | No to <u>A</u> ll                |

| T.M.S.進銷存會計系統 Setup         | <b>X</b>             |
|-----------------------------|----------------------|
| T.M.S.進銷存會計系統 Setup was com | pleted successfully. |
|                             | 確定                   |

T.M.S.獲利王進銷存會計系統安裝完成

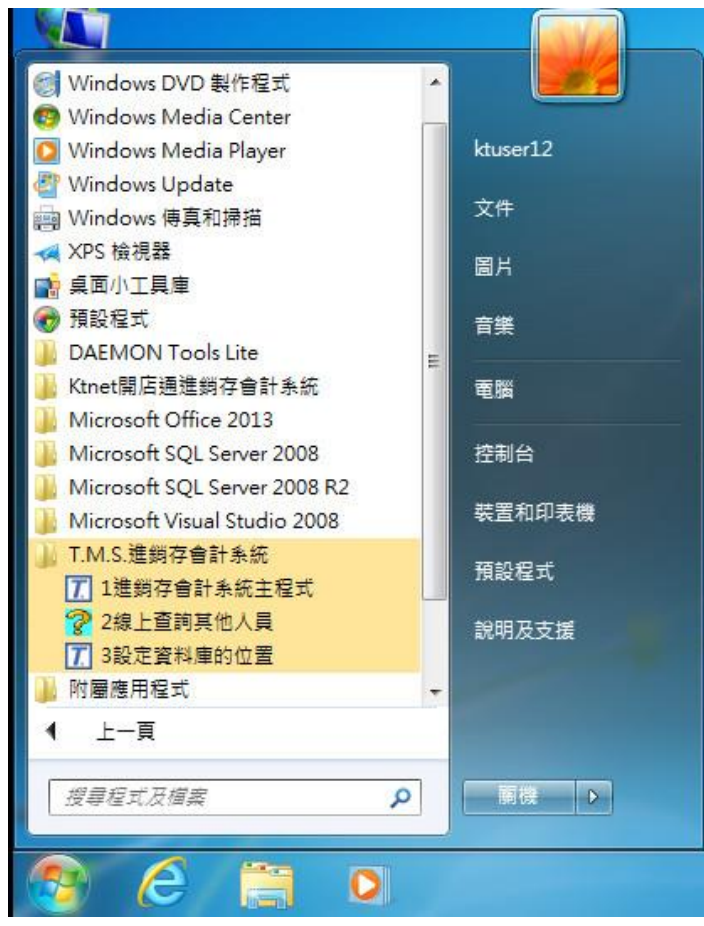

點選 WINDOWS 7 左下方"開始", 選擇下方"所有程式,找到"T.M.S.進銷存會計系統" 點選下拉選單,點選"1.進銷存會計系統主程式" 進入"T.M.S. 進銷存"登入主畫面

|            |            | X          |
|------------|------------|------------|
| T. M. S. 獲 | 利王進        | 銷存會計系      |
|            | 》系統常用功能    |            |
| [F7]:選擇印   | 印表機        | [F9]:名片簿   |
| [F8]:歷史3   | 交易查詢       | [F10]:詞庫編修 |
| H.         | 反本序號:6.0   | 0.0.197    |
| 資          | 料來源:TM     | IS\TMS     |
| 使用者代號      |            |            |
| 通行密碼       | 1          |            |
|            | 1          |            |
|            | <u>O</u> K | 前端更新       |
|            |            | 後端更新       |
| 請輸入使用      | 用者代號與密碼,   | ,系統關閉時間:57 |

進入" T.M.S.獲利王進銷存會計系統"登入主畫面 使用者代號: TMS (預設) 通行密碼: TMS (預設)

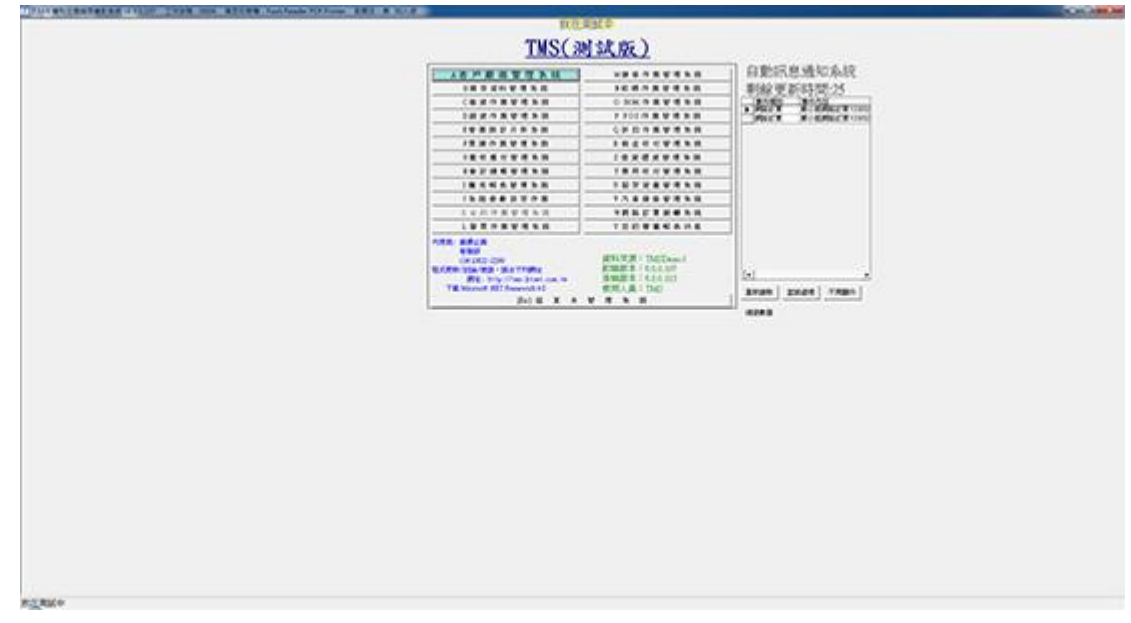

進入"T.M.S.獲利王進銷存會計系統",所有資料庫及 T.M.S. 進銷存 設定完成

附件: 如需另增其他資料庫,請依下方說明操作

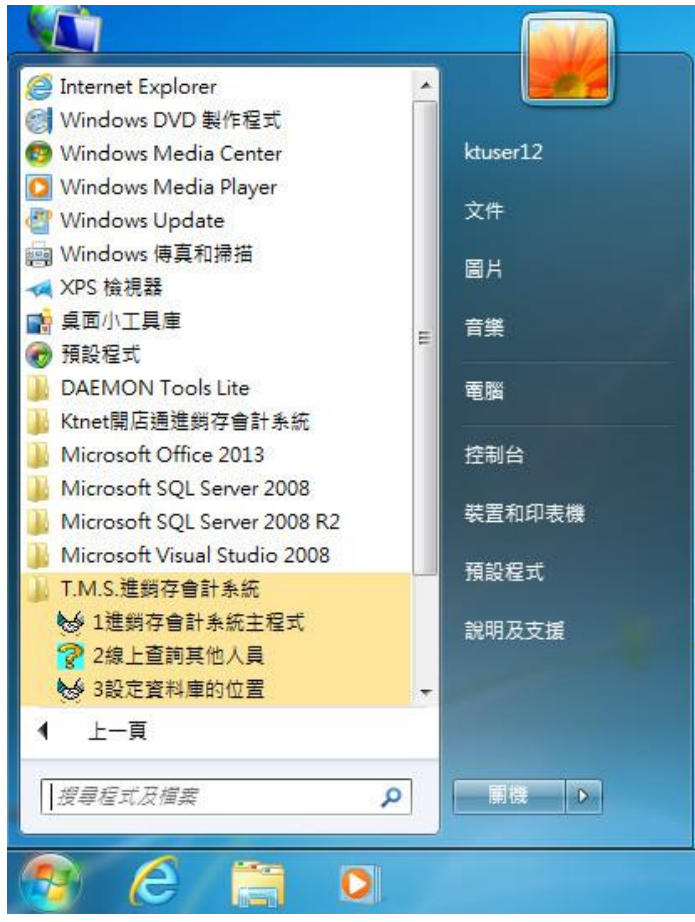

點選 WINDOWS 7 左下方"開始", 選擇下方"所有程式,找到"T.M.S.進銷存會計系統" 點選下拉選單,點選"3.設定資料庫的位置" 進入資料庫設定畫面

| 頁示名稱 | ↓請輸入一個好記的名    | A稱例如 MIS 以供顯示用           |
|------|---------------|--------------------------|
|      |               |                          |
|      | ↓請輸入貴公司 SQL f | 司服器名稱或 SQL 伺服器 IP位址      |
|      | 伺服位址          |                          |
|      | ↓請輸入 SQL 伺服器  | 登入的 ID 內定為 DRPRO         |
|      | 試通帳號          | SQL連通的帳號(ID)             |
|      | ↓請輸入 SQL 伺服器  | 登入 ID 的密碼,內定為空白          |
|      | 試通密碼          | 若有請先到SQL設定好              |
|      | ↓請輸入網路連線錯誤    | 時等待的時間一般是5秒              |
|      | 試通逾時          |                          |
|      | ↓請輸入欲使用的資料    | 掉車名稱 內定為 DRPRO           |
|      | 資料庫           |                          |
|      |               |                          |
|      |               |                          |
|      | 6 #5+## T (   | 12-2-7 n million V teele |

點選"新增",設定 T.M.S. 資料庫相關設定

| <b>际名稱</b> | ————————————————————————————————————                                                             |
|------------|--------------------------------------------------------------------------------------------------|
|            | — 顯示名稱 IMS                                                                                       |
|            | ↓請輸入貴公司 SQL 伺服器名稱或 SQL 伺服器 IP位址                                                                  |
|            | 伺服位址 localhost                                                                                   |
|            | ↓請輸入 SQL 伺服器登入时 ID 内定為 DRPRO                                                                     |
|            | 試通帳號 sa \$QL連通的帳號(ID)                                                                            |
|            | ↓請輸入 SQL 伺服器登人 ID 的密碼,內定為空白                                                                      |
|            | 試通密碼 ******* 若有請先到SOL設定好                                                                         |
|            | ↓ 請輸入網路連線錯誤時等待的時間 一般是 5 秒                                                                        |
|            | 武浦谕晤 5                                                                                           |
|            | ↓ 請輸入欲使用的資料庫名稱 内定為 DRPRO                                                                         |
|            | a<br>和<br>I<br>I<br>I<br>I<br>I<br>I<br>I<br>I<br>I<br>I<br>I<br>I<br>I<br>I<br>I<br>I<br>I<br>I |
|            |                                                                                                  |
|            |                                                                                                  |

顯示名稱:請輸入好記的名稱 伺服位址:請輸入 SQL 伺服器名稱 試通帳號:請輸入 SQL 連線帳號 試通密碼:請輸入 SQL 連線密碼 試通逾時:請輸入"10" 資 料 庫:請輸入 SQL 資料庫名稱 完成後點選"T 試通"

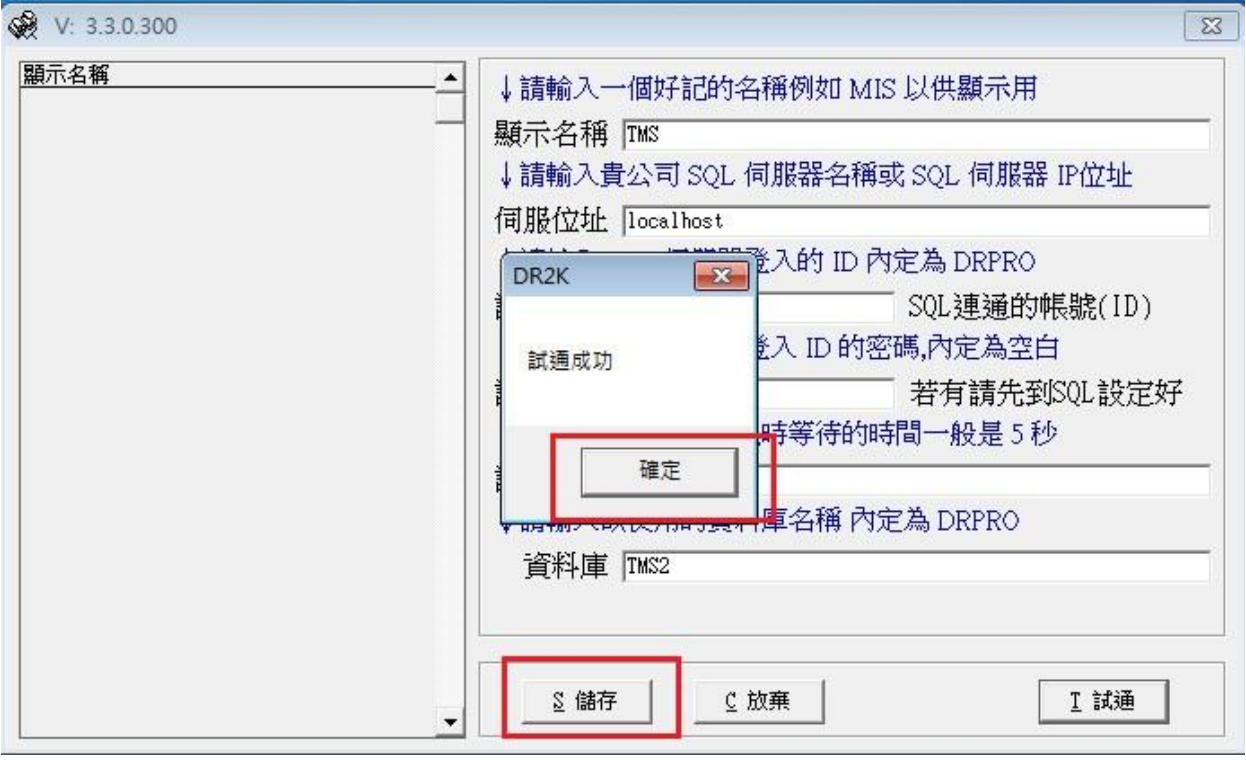

上述資料輸入正確,會出現"試通成功"小視窗, 如出現錯誤,請重新輸入正確資料 點選"試通成功"小視窗下的"確定"按鈕 再點擊"S儲存"

| REVIV-EARE | ↓請輸入一個好記的名稱    | 稱例如 MIS 以供顯示用      |
|------------|----------------|--------------------|
|            |                |                    |
|            | ↓請輸入貴公司 SQL 伺  | 服器名稱或 SQL 伺服器 IP位址 |
|            | 伺服位址 localhost |                    |
|            | ↓請輸入 SQL 伺服器登. | 入的 ID 內定為 DRPRO    |
|            | 試通帳號 sa        | SQL連通的帳號(ID)       |
|            | ↓請輸入 SQL 伺服器登  | 入 ID 的密碼,內定為空白     |
|            | 試通密碼 ********  | 若有請先到SQL設定好        |
|            | ↓請輸入網路連線錯誤明    | 寺等待的時間一般是5秒        |
|            | 試通逾時 5         |                    |
|            | ↓請輸入欲使用的資料圓    | 軍名稱內定為 DRPRO       |
|            | 資料庫 TMS2       |                    |
|            |                |                    |

以上是儲存完成的畫面,點選"離開",程式會進入"資料庫選擇"畫面

| T 選擇資料庫來源 V: 3.3.0.338 |          |
|------------------------|----------|
| ▶ TMS<br>TMSDemo(展示用)  | -        |
| The checker (1)        |          |
|                        |          |
|                        |          |
|                        |          |
|                        |          |
|                        |          |
|                        |          |
|                        | <b>•</b> |
| û 確定 ێ 離               | 開        |

選擇您所要使用的資料庫,點選"確定" 進入"T.M.S. 進銷存"登入主畫面

| T         |                        | ×                      |
|-----------|------------------------|------------------------|
| T.M.S.獲   | 利王進                    | 銷存會計系                  |
|           |                        | + 474 0                |
|           | 糸統常用功能類<br>実機          |                        |
| [F8]:歷史交。 | 2010년<br>易杳詢           | [F9]・召开海<br>[F10]:詞庫編修 |
|           | 大京誌・60                 | 0.107                  |
|           | 平序號 · 0.0.<br>\$來源:TMS | SVTMS                  |
| 使用者代號     | 1.1.1.1.1.1            |                        |
| 通行密碼 「    |                        |                        |
|           |                        |                        |
| _         | <u>O</u> K             | 前端更新                   |
|           |                        | 後端更新                   |
| 請輸入使用     | 者代號與密碼,系               | 系統關閉時間:57              |

輸入使用者代號及通行密碼後,點選"OK" 即進入您所選擇的資料庫

| COLUMN TWO DESTINATION OF A DESTINATION OF A DESTINATION OF |                                                                                                    |                  |                            | 1000 |
|----------------------------------------------------------------------------------------------------|----------------------------------------------------------------------------------------------------|------------------|----------------------------|------|
|                                                                                                    | BCO.                                                                                                    | <b>美派</b> 令      |                            |      |
|                                                                                                    | THS                                                                                                    | N 58 85 )        |                            |      |
|                                                                                                    | Insta                                                                                                    | a manual 1       |                            |      |
|                                                                                                    | THAT PERSON NUMBER                                                                                               | *********        | 自動信息通知系統                   |      |
|                                                                                                    |                                                                                                    | SCHARTER.        | - 彩絵更新時間:25                |      |
|                                                                                                    | CREORVENE                                                                                                    | 0 XX 9 8 9 8 8 8 | ANY Property               |      |
|                                                                                                    | 188059858                                                                                                    | FFORMENIA        | DALL ROUNDED               |      |
|                                                                                                    |                                                                                                    | CHENRYSAN        |                            |      |
|                                                                                                    | IRMORVEDE                                                                                                    | INGCOMEN         |                            |      |
|                                                                                                    |                                                                                                    | ISSANSSE         |                            |      |
|                                                                                                    |                                                                                                    | INACAVANA        | -11                        |      |
|                                                                                                    | INCOLVERN                                                                                                    | IEFFEVEL         | -11                        |      |
|                                                                                                    |                                                                                                    | 1748854488       | -11                        |      |
|                                                                                                    |                                                                                                    | VALUTIONS        | -11                        |      |
|                                                                                                    | LUEDEVELS                                                                                                    | TERVENANE        | -1                         |      |
|                                                                                                    | NER BALAN<br>BANK STATE OF<br>BUTTO OF<br>BUTTO STATE STATE<br>BUTTO STATE STATE AND<br>TE Manual SIC Second SIC | RNEE DEDANG      | (s) s<br>Angel regel regel |      |
|                                                                                                    | 21 8 3 4                                                                                                    | ****             |                            |      |
|                                                                                                    |                                                                                                    |                  |                            |      |
| QNX+                                                                                                    |                                                                                                    |                  |                            |      |